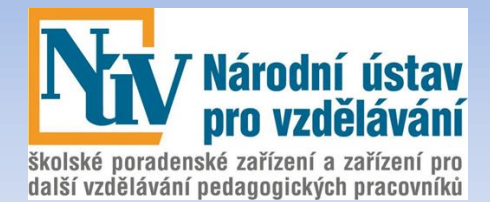

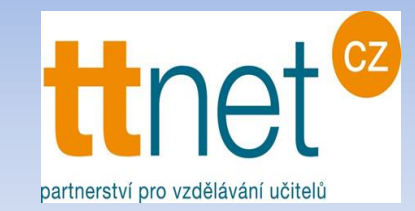

# Odborná Konference využívání digitální gramotnosti učitelů ve výuce

22. 11. – 23. 11. 2018 GRAND HOTEL LITAVA

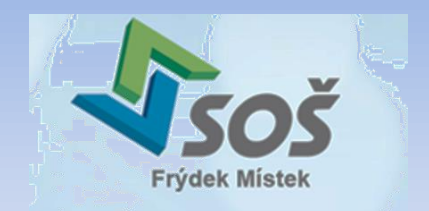

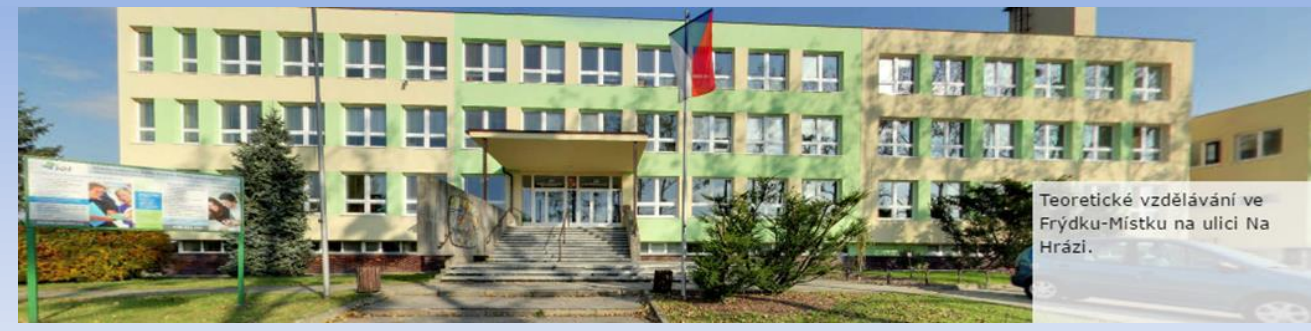

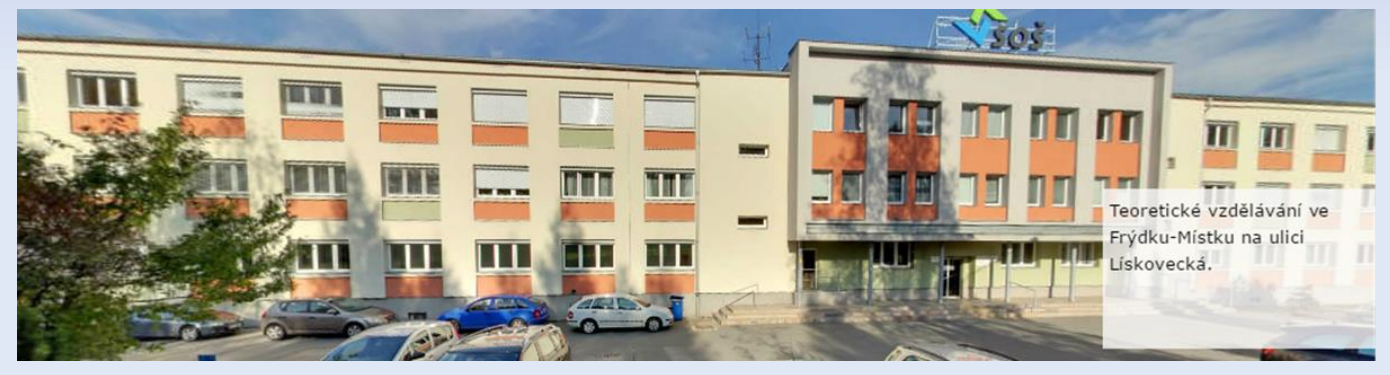

#### VYUŽITÍ GOOGLE APLIKACÍ PRO ADMINISTRATIVU A INFORMAČNÍ SYSTÉM VE ŠKOLE

#### ZAVEDENÍ 3D TISKU DO VÝUKY

Ing. Libuše Budinská SOŠ Frýdek-Místek

#### Anotace

Příspěvek nastiňuje možnosti, jak využívat a pracovat s Google nástroji, uvádí přístupovou cestu k získání uživatelských dovedností a uvádí na příkladech jejich využití.

Využití 3D tisku pro výuku je důležité pro vizualizaci problematiky – jde o efektivní vzdělávání a předkládání učiva v několika rozdílných podobách. Příspěvek rovněž uvádí výsledky pokusů zapojit tuto technologii do výuky.

Součástí je fotodokumentace některých úloh pro 3D tisk a jejich využití na SOŠ ve Frýdku–Místku.

#### Osnova

 Využití Googleaplikací pro administrativu a informační systém ve škole
 Představení nástrojů

➤Jednotlivé aplikace

Zavedení 3D tisku do výuky
 Definování pojmu
 Využití na SOŠ FM

## VYUŽITÍ GOOGLE APLIKACÍ PRO ADMINISTRATIVU A INFORMAČNÍ SYSTÉM VE ŠKOLE

## Úvodem

- Pro svou práci potřebujeme dnes a denně počítač. Myslím, že bez něho si to už ani neumíme představit.
- Plánujeme, vytváříme dokumenty, tabulky, prezentace, provozujeme elektronickou poštu, pracujeme s obrázky...
- K tomu potřebujeme spoustu SW (celé sady SW aplikací) – a to něco stojí

Jak jít na to chytřeji?

## **Cloud Computing**

- Řešením je takzvaný Cloud computing.
- Vše co potřebujete je středně výkonný počítač připojený relativně rychle do internetu a vhodný prohlížeč internetu.
- Veškerý potřebný SW běží na cizích počítačích, jejich majitelé Vám umožní se připojit a tento SW používat.
- Jako byste byli připojeni s počítačem k nějakému prostoru - "obláčku" (cloud), kde vše správně funguje.

#### **Cloud Computing**

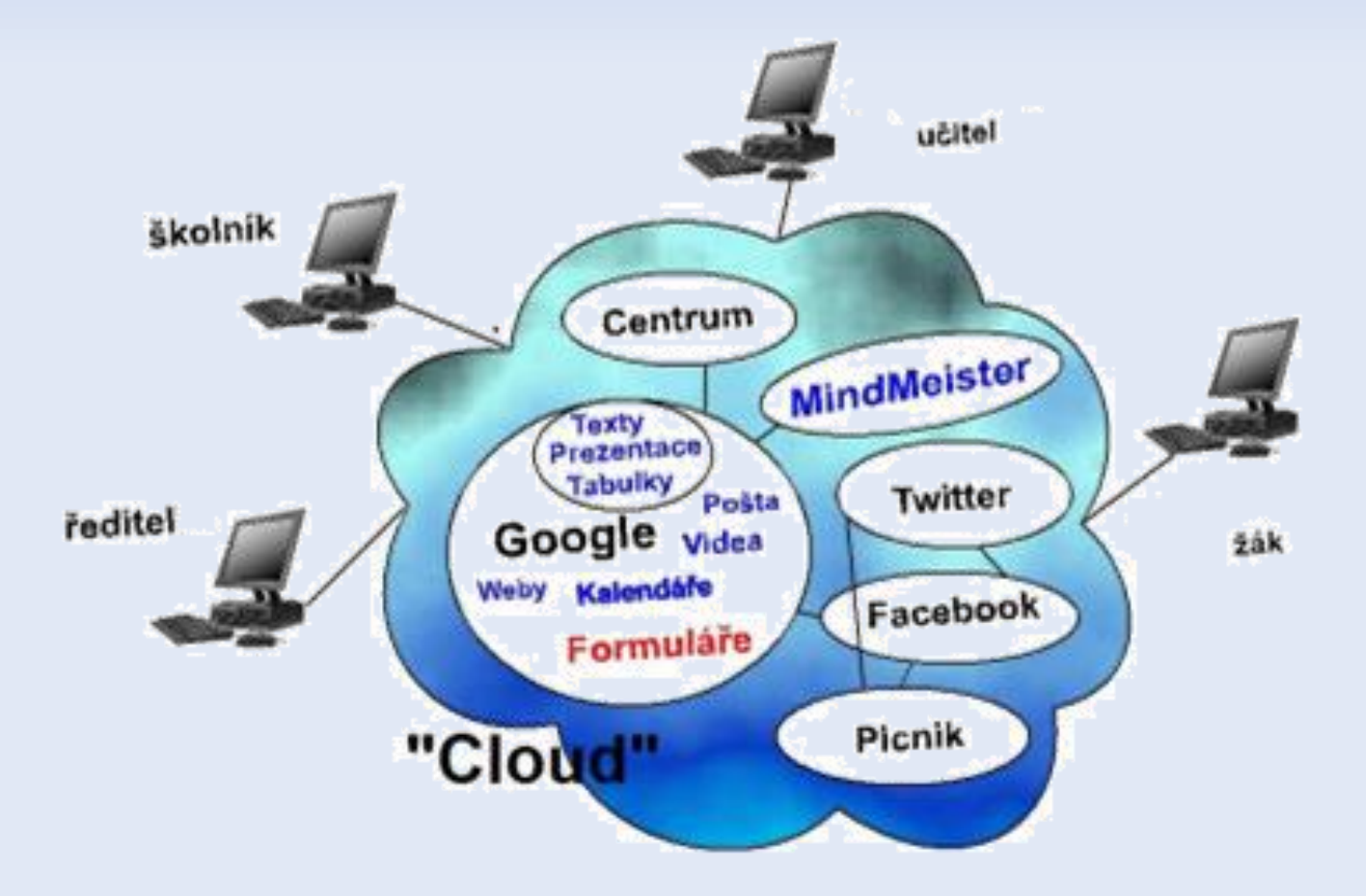

#### Přehled Google aplikací

- Gmail
- Google Disk
- Google Dokumenty práce obecně
- Google Dokumenty jednotlivé aplikace
- Google Kalendář
- Google Tabulky
- Google Formuláře
- Google Mapy (Myšlenkové mapy mentální mapy)
- Google Tag Manager (GTM)

## Ikonky aplikací

| 8             | Μ              |          | <b>—</b>       |                   |                        |
|---------------|----------------|----------|----------------|-------------------|------------------------|
| Účet Google   | Gmail          | Disk     | Skupiny        | YouTube           | Мару                   |
| Učebna        | Dokumenty      | Tabulky  | <b>Z</b> právy | Fotky             | <b>GX</b><br>Překladač |
| Prezentace    | 31<br>Kalendář | Meet     | Sejf           | Hangouts          | Formuláře              |
| G+<br>Google+ | Weby           | Kontakty | Keep           | Q<br>Cloud Search | Earth                  |

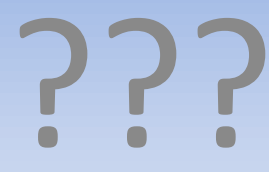

#### Jak tedy využívat Google aplikace

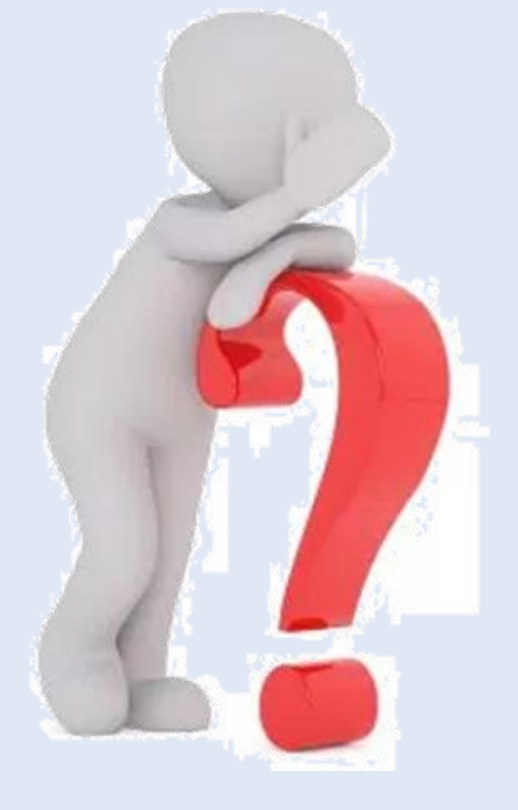

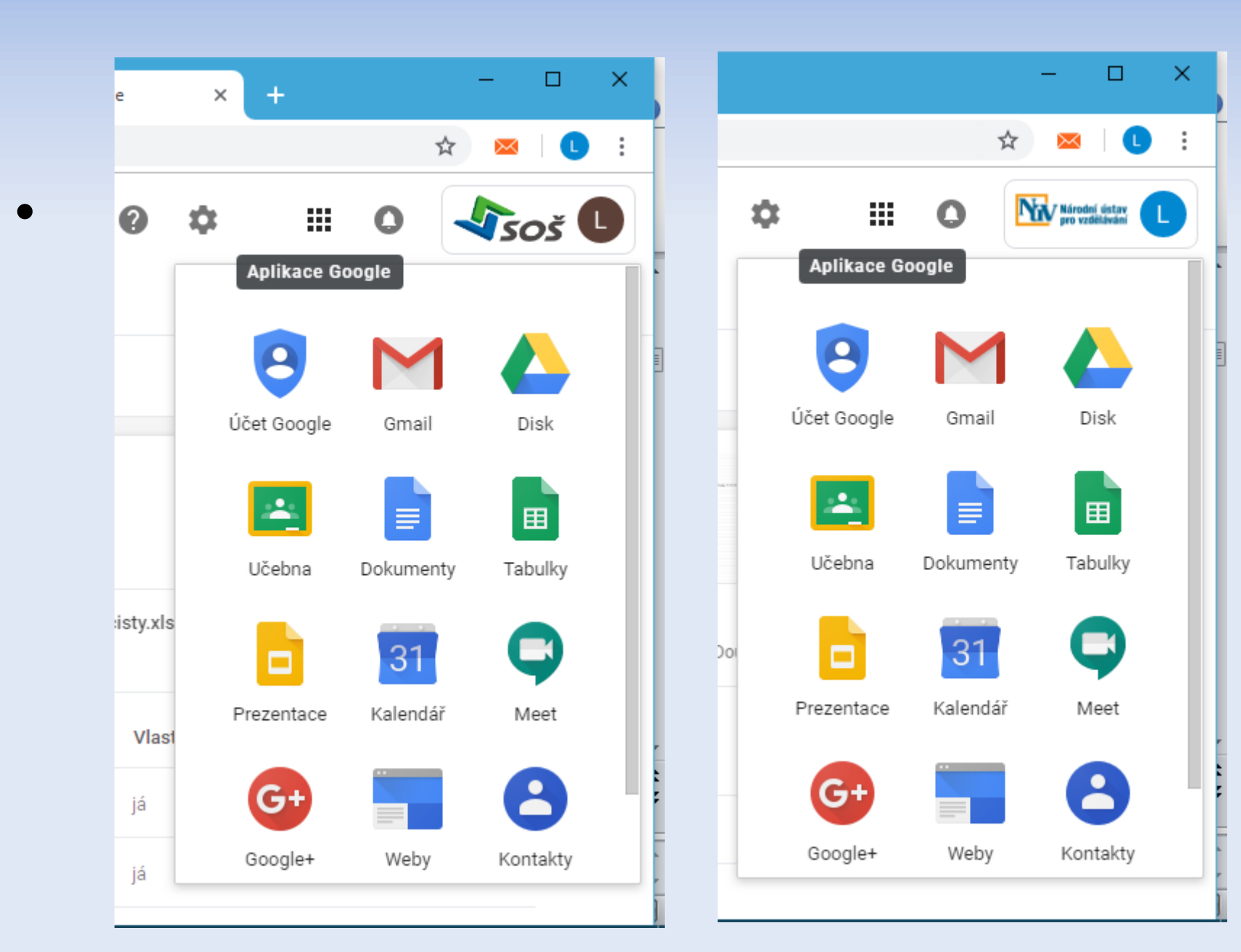

#### Gmail

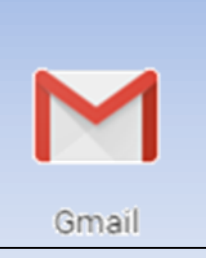

#### Slouží pro elektronickou poštu – známe

| 🎽 Doručená pošta (44) – libuse.bud 🗙 🔥 Můj disk – Disk Google 🛛 🗙 🔛 Doručená pošta (2 795) – budinsk 🗙 🕂 🦳 — 🗆 🗙 |                            |                                              |                     |  |  |  |  |
|----------------------------------------------------------------------------------------------------|----------------------------|----------------------------------------------|---------------------|--|--|--|--|
| ← → C 🔒 https://mail.google.com                                                                                  | n/mail/u/1/?tab=om#inbox   | e                                            | 2 🖈 🖂 🕓 :           |  |  |  |  |
| 😑 M Gmail                                                                                                    | Q Hledat v poště           | · III O                                      | soš 🕻               |  |  |  |  |
| Nová zpráva                                                                                                    | □ - C :                    | 1-50 z 3 237 < 🗲                             | I - 🌣 🗊             |  |  |  |  |
| Doručená pošta 2 795                                                                                             | 🔲 ☆ 놀 ĸ Kateřina Konštacká | Fwd: - Ahoj Libo, přeposíl                   | 16. 11.<br>+ 3      |  |  |  |  |
| <ul><li>★ S hvězdičkou</li><li>&gt; Důležité</li></ul>                                                           | 🔲 ☆ 놀 Jana Havlíčková      | Pedagogická rada 20. 11                      | 16. 11.             |  |  |  |  |
| <ul> <li>Odeslané</li> </ul>                                                                                     |                            | W Konf. zpráva - 1                           |                     |  |  |  |  |
| Koncepty 5                                                                                                    | 🔲 ☆ ⋗ já                   | DVVP a DUM - http://ww<br>plan_dvpp_ucit     | 15. 11. +           |  |  |  |  |
|                                                                                                    | 🔲 ☆ 놀 ĸ Zdeněk Klíma       | Re: zápis - Vracím poopra<br>Zápis z jednání | 15. 11.             |  |  |  |  |
| ± ⊕ ∿                                                                                                    | 🔲 ☆ 놀 👟 vaclav lehnert     | ach jo - Libus je to treba                   | <b>&gt;</b> 15. 11. |  |  |  |  |

#### Google Disk

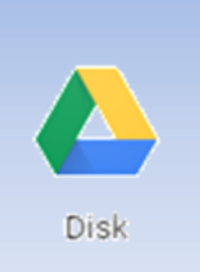

 Slouží pro ukládání souborů, dokumentů, můžeme sdílet a do dokumentů zasahovat, což se automaticky ukládá ...

| 🚺 M Dor                                                                                 | učená pošta (44) - libuse.bud 🗙 | 🝐 Můj disk – Disk Google 🛛 🗙 🕻                                                                                                    | Střední odborná škola, Frýdek-M 🗙                                                                                                    | +                                       | K |
|-----------------------------------------------------------------------------------------|---------------------------------|----------------------------------------------------------------------------------------------------|----------------------------------------------------------------------------------------------------|-----------------------------------------|---|
| $\leftarrow \rightarrow$                                                                | C https://drive.goog            | gle.com/drive/u/1/my-drive                                                                                                    |                                                                                                    | ☆ 🔤 🕕                                   | : |
|                                                                                         | Disk                            | Q Vyhledat na Disku                                                                                                    | · 0 ¢                                                                                                    |                                         |   |
| (                                                                                       | Pridat                          | Můj disk 👻                                                                                                    |                                                                                                    | 88 ()                                   |   |
| -                                                                                       |                                 | Rychlý přístup                                                                                                    |                                                                                                    |                                         |   |
| > 🙆                                                                                     | Můj disk                        | 🕅 e                                                                                                    |                                                                                                    |                                         |   |
| <ul> <li>Sdíleno se mnou</li> <li>Nedávné</li> <li>S hvězdičkou</li> <li>Koš</li> </ul> | Sdíleno se mnou<br>Nedávné      | error energia realizaria<br>general energia realizaria<br>Gymnazium a Stroteti odborna Sakia, Nový Jičín,<br>přispěkkost organizace | An other a star and a star and a |                                         |   |
|                                                                                         | Koš                             | rer manual_myslenkove_ma<br>Dnes jste otevřeli                                                                                      | Seminář - Inkluze (8 hod)<br>Tento týden jste otevřeli                                                                                                    | SPOJE ŠROUBOVÉ.pdf<br>Dnes jste nahráli |   |
| 0                                                                                       | Úložiště                        | Název                                                                                                    | Vlastník                                                                                                    | Naposledy $\psi$                        |   |
|                                                                                         | Vyuzito 2,1 GB                  | 3.ok Zaverecne I                                                                                                    | já                                                                                                    | 31. 10. 2018                            |   |
|                                                                                         |                                 | Zpráva o udržitelnosti - 06-2018                                                                                                    | já                                                                                                    | 27. 7. 2018                             |   |

#### **Google Dokumenty**

- Pomocí této aplikace si můžete vytvářet dokumenty v několika základních formátech, aniž byste museli mít nainstalovány příslušné, většinou placené, aplikace.
- Tak si můžete vytvořit textový dokument, prezentaci, tabulku i formulář
- Je možno si nastavit sdílení dokumentů jinými uživateli,
- Své dokumenty můžete včlenit do svého osobního webu.
- Novinkou je nyní i možnost nahrávat si dokumenty, které sice není možno upravovat (mají nepodporované přípony), ale je možno je sdílet,
- A můžete sdílet i celé složky.

#### Google Dokumenty

Můžete je ukládat ve formátu

- Textový dokument \*.html, \*.odt, \*.pdf, \*.rtf, \*txt a \*.doc – čili ve všech běžných textových formátech.
- Prezentaci jako \*.ppt, ale lze ji transformovat do \*.pdf nebo extrahovat pouze textové informace a uložit v \*.txt.
- Tabulku jako \*.xls či \*.pdf, ale i ve formátu Open Office \*.ods a aktuální listy můžete exportovat též do formátu \*.html, případně pouze textové informace vyextrahovat do \*.txt, \*.csv.

#### A manuál?

#### Jak se naučím používat google aplikace?

- k dispozici volně ke stažení i pro kolegy z jiných škol je na odkazech webu projektu <u>www.mujstudijnisvetonline.eu</u>
- stejně jako sada videotutoriálů, které Vás interaktivní formou provedou obtížnějšími postupy

## Návod k použití obsahuje

- Jak nahrát dokument z mého disku do "cloudu".
- Jak použít sdílený dokument, který vytvořil někdo jiný
- Jak vytvořit dokument dle šablony
- Jak vytvořit kopii dokumentu
- Jak vytvořit novou složku
- Jak sdílet odkazem
- Jak publikovat dokument na webu
- Jak odeslat dokument mailem jako přílohu
- Jak exportovat jeden dokument
- Jak tisknout
- Jak používat revize (porovnat dokumenty pomocí historie)

#### Google dokumenty – jednotlivé aplikace

- Vytvořit dokumenty v jednotlivých aplikacích "cloudu" umíme, je to velmi podobné nám známému SW.
- Nové pro nás bude využít možnosti jednotlivých aplikací.
- Je jasné, že mnohé známe a mnohé intuitivně umíme ovládnout.

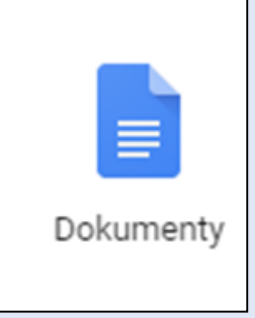

#### Formátovací panel textového souboru

Položky okna

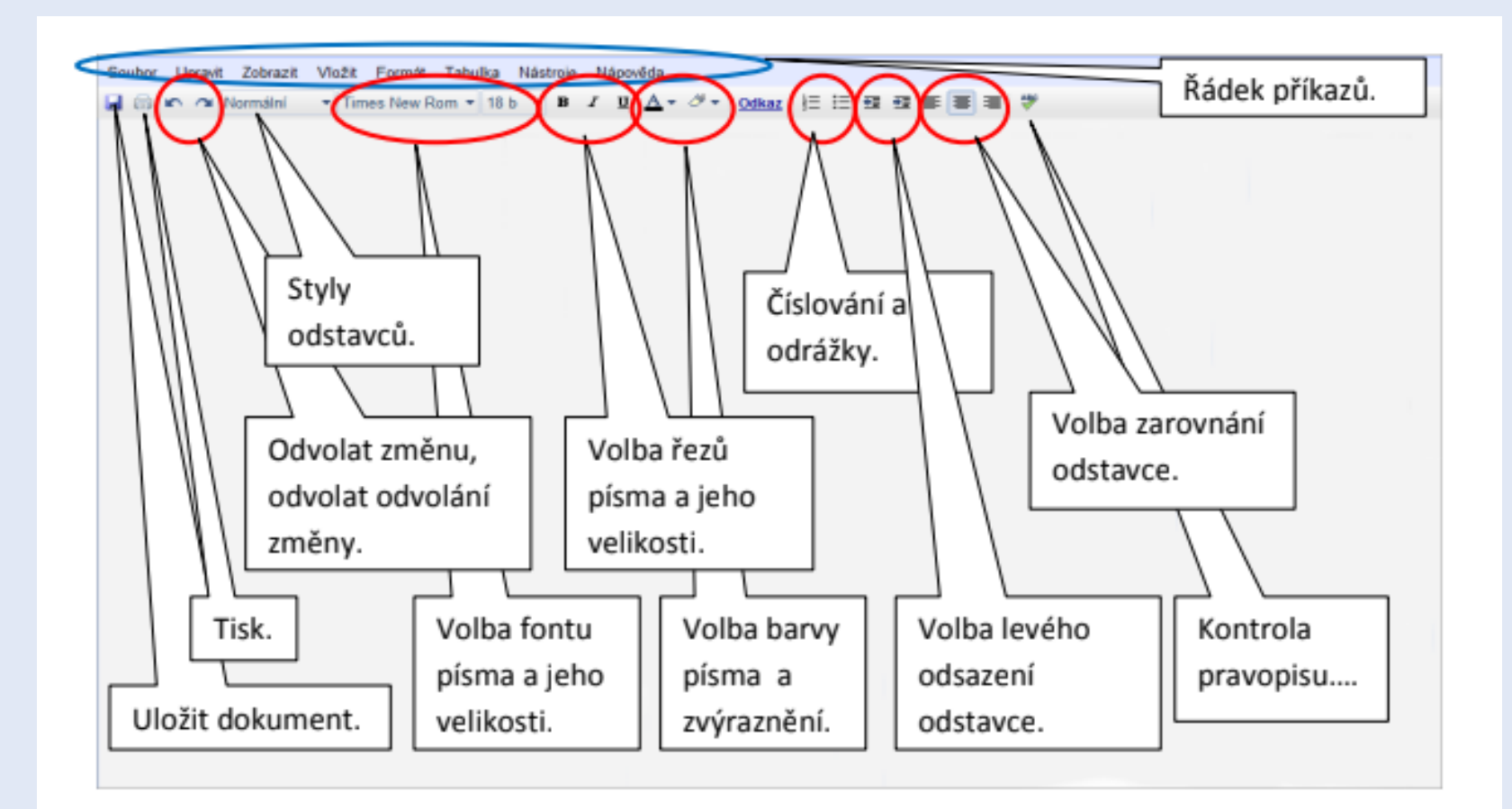

#### Formátovací panel tabulky

Položky okna – odpovídají MS Excel

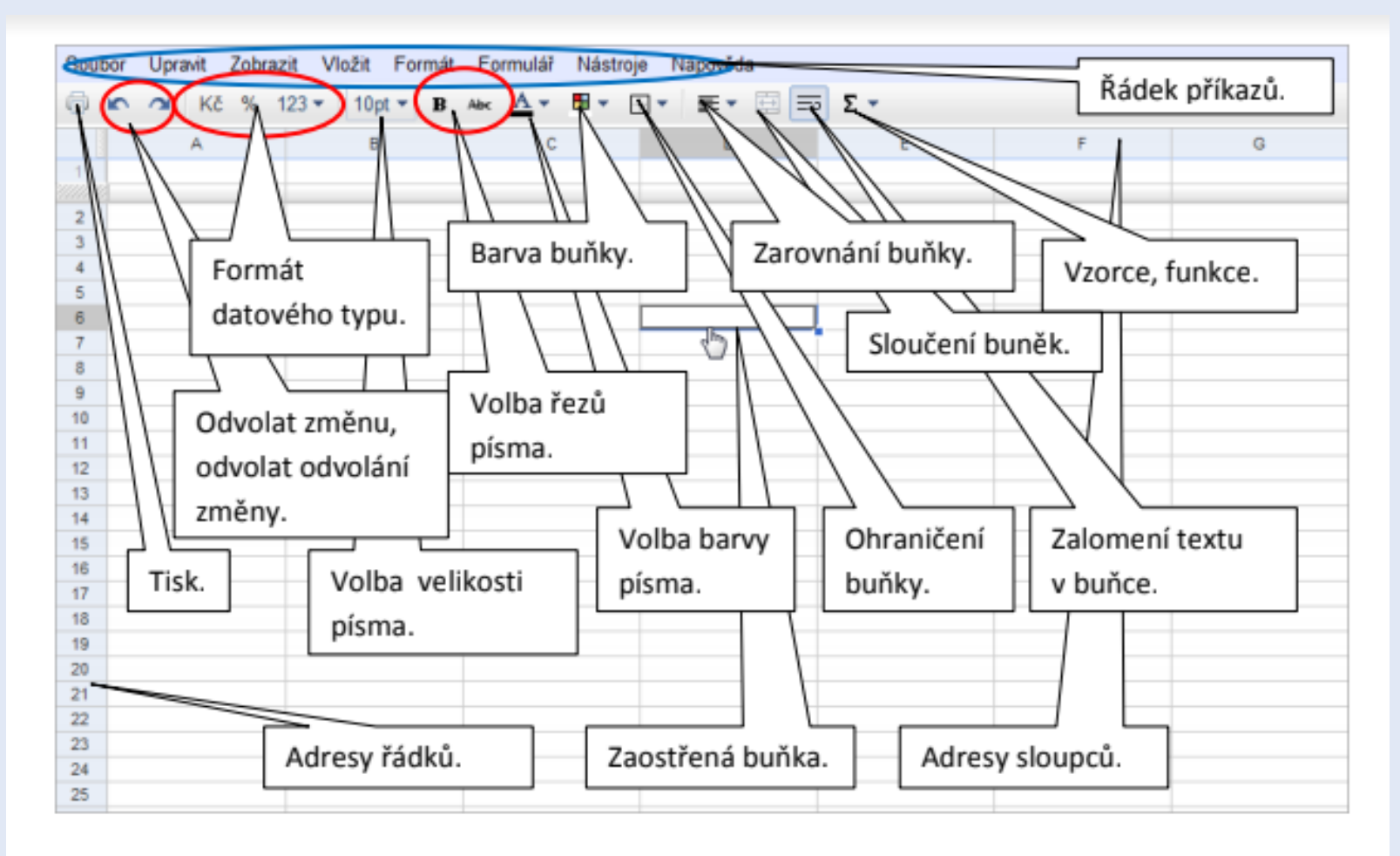

#### Google Kalendář

- Pomocí této aplikace si můžete vést poměrně pestrý soubor událostí a úkolů, na které nechcete nebo nesmíte zapomenout.
- Je možno si nastavit upomínání na události a to formou pop-up oken (to když jste u počítače), formou mailu (připomínáte si událost, která nastane až za dlouho) nebo formou SMS zprávy.
- Samozřejmostí je možnost sdílet jeden či více kalendářů s jinými uživateli, svůj kalendář můžete včlenit do svého osobního webu.
- K dispozici je taky celá řada kalendářů veřejnýchvyužívat je není žádný problém.

#### Nastavení kalendáře

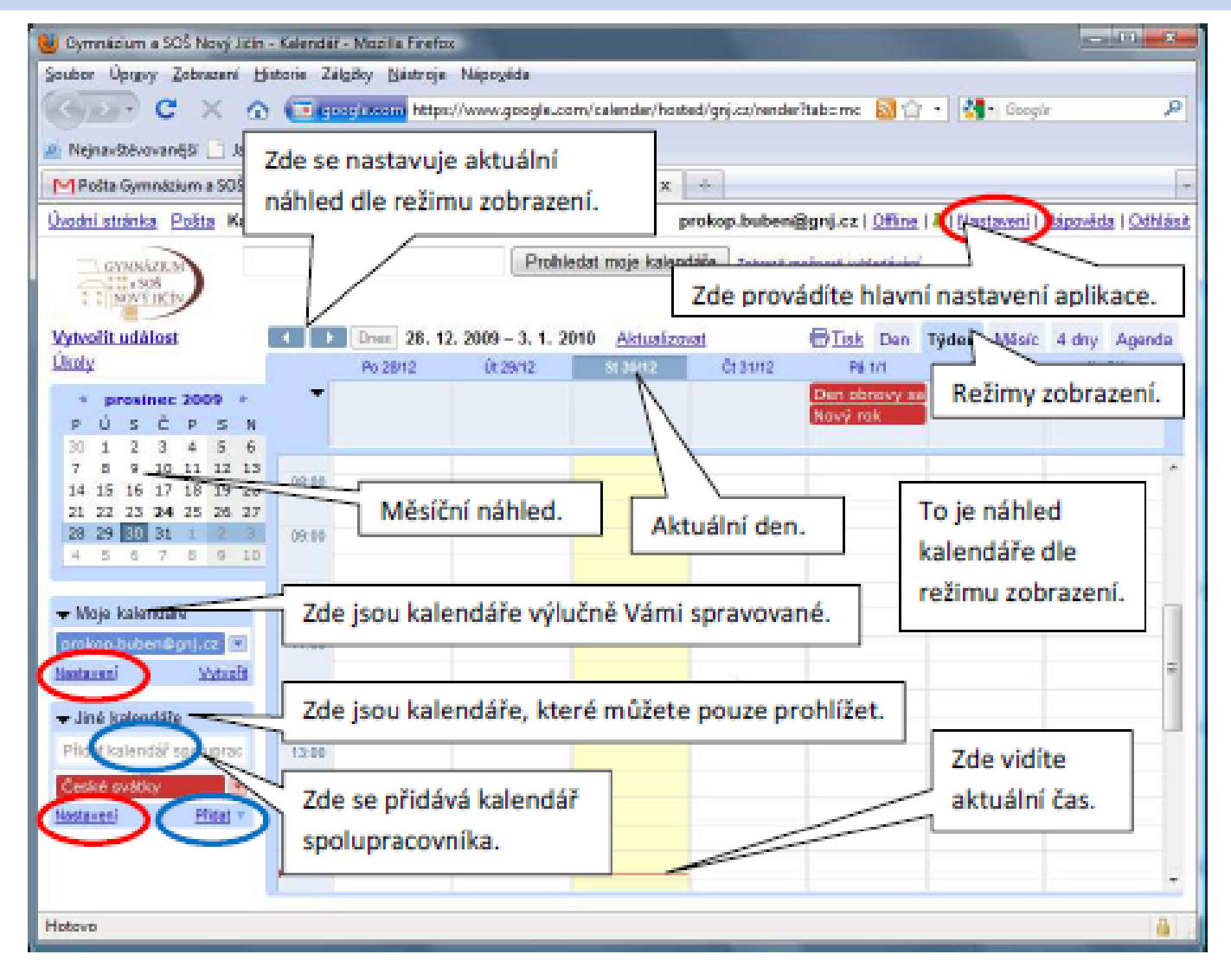

#### Co návod obsahuje

- Jak začít Kalendář používat?
- Jak si změním nastavení aplikace?
- Jak se zbavit kalendáře, který nechci používat?
- Jak si přidat kalendář
- Kalendář Úkoly
- Kalendář spolupracovníka
- Nový kalendář
- Importovaný kalendář
- Kalendář Počasí
- Přijmout pozvání do kalendáře
- Události
- Přidání celodenní události
- Pozvánka
- Přidání události na konkrétní čas

#### Google Tabulky

- Google tabulka (*sešit*) se skládá z listu. List se skládá z buněk. Do buněk se mohou vkládat čísla, vzorce, texty, (*dokonce i grafy*), atd. Každá buňka má svou adresu (*unikátní pozici*), následně pak s touto buňkou můžete pracovat (*umístění buňky není neznámé*).
- Je to stejné jako u MS Excel
- On-line kurz G-tabulek <u>http://bit.ly/Gtabulky</u>

## 10 kroků ke zvládnutí

- 1) Vytvoření, pojmenování, uložení
- 2) Vytvoření tabulky
- 3) Formátování tabulky
- 4) Výpočty v tabulce
- 5) Využití vzorců
- 6) Vytvoření grafu
- 7) Vložení obrázku
- 8) Vložení poznámky komentáře (sdílení)
- 9) Sdílení
- 10) Tisk tabulky s grafem

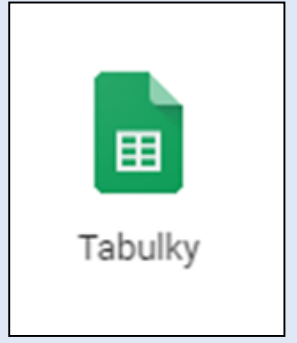

## Google Formuláře

#### Co online formuláře nabízí?

- Máte možnost vytvářet a publikovat formuláře, při jejich vytváření volit typy odpovědí jako zaškrtávací políčka, roletová menu, škálu spokojenosti atd.
- Máte možnost grafickými upravit motivy a pak je kliknutím nasdílet respondentům.
- Máte možnost nastavit, zda je odpověď na otázku povinná, zda bude dotazník anonymní, nebo jak budete shromažďovat identifikační údaje dotazníku.
- Po ukončení sběru odpovědí máte možnost automaticky vyhodnotit výsledky dotazníku tabulkově, ale i v podobě grafu.

#### Google Formuláře

#### Co online formuláře nabízí učitelům?

- Výborným evaluačním nástrojem máte možnost cíleně rozeslat dotazníky vybraným třídám či studijním skupinám a snadno tak zjistit, spokojenost s výukou, co by so mohlo změnit, popř. další zájem apod.
- Lze je využít při vytváření online testů, žáci dostanou test v elektronické podobě, vyplní ho a kliknutím odešlou zpět na vyhodnocení. Což lze i zautomatizovat a přiřazením patřičných funkcí zajistit i automatické bodové vyhodnocení.
- Výsledky testu pak opět kliknutím vybraným studentům zveřejníte (publikací na webu či rozesláním e-mailem).

#### Google Formuláře

#### A ještě něco?

 Můžete rychle a efektivně oslovit třeba své kolegy, zda se zúčastní zájezdu do vinných sklípků a zda budou chtít u degustace cimbálovou muziku či nikoliv.

 Výhodou je, že vidíte, kdo a kdy se přihlásil a odhlásil a co si vyvíral.

#### Tabulka s výsledky dotazníku

| G     | o <mark>ogle</mark> dokum | enty Dotaznik F      | KSP                                                  |                                                 |                                                     |                          |
|-------|---------------------------|----------------------|------------------------------------------------------|-------------------------------------------------|-----------------------------------------------------|--------------------------|
| Soul  | bor Upravit Zobraz        | zit Vložit Formát    | Formulář (3) Ná                                      | stroje Nápovéda                                 |                                                     |                          |
| 帚     | Kč % 1                    | 23 - 10pt - B        | мыс А В                                              | ⊞- ≣- ⊡[                                        | <b>₽</b> Σ +                                        |                          |
|       | A                         | B                    | С                                                    | D                                               | E                                                   | F                        |
| 1     | Časová značka             | Uživatelské<br>iméno | Máte zájem<br>zúčastnit se<br>tohoto typu<br>zájedu? | Jak diouho by<br>podle vás měl<br>zájezd trvat? | Jakou lokalitu z<br>niže nabizených<br>preferujete? | Tipy na jinė<br>lokality |
| unna. |                           | 1                    |                                                      |                                                 |                                                     |                          |
| 2     | 24.1.2010 20:35:13        | radovan.jansa@gnj.   | ANO                                                  | Dva dny                                         | Jižní Morava                                        | Pálava                   |
| 3     | 24.1.2010 20:45:47        | jara.cimrman@gnj.c   | NE                                                   | Jeden den                                       | Praha                                               | Liptákov                 |
| 4     | 24.1.2010 20:45:35        | adalbert.kolinsky@   | ANO                                                  | Dva dny                                         | Jižní Morava                                        | Bučovice                 |
| 5     |                           |                      |                                                      |                                                 |                                                     |                          |

 Graf zpracování výsledků

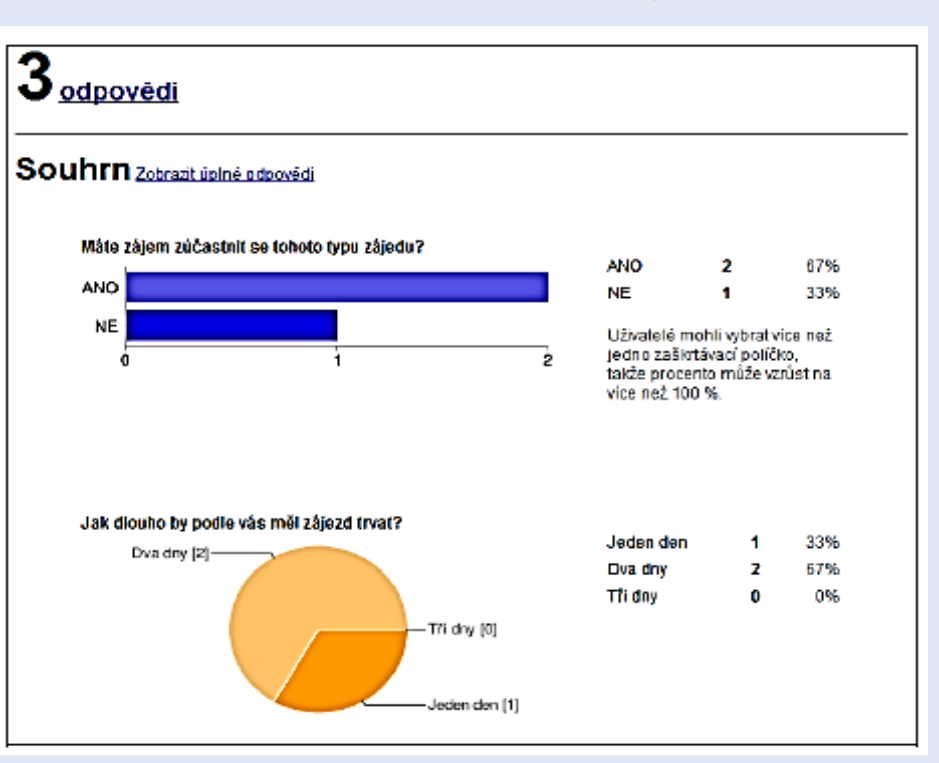

#### Dotazník v e-mailu

| Doručená pošta (4)                                                                                                    | <u>« Zpět na Doručená pošta</u> Archivovat Oznámit spam Smazat Přesunout do ▼ Štítky ▼ Další akce ▼ 1 z 5609 <u>Starší &gt;</u>                                                                                                    | Hledat, přidat, pozvat.                                                                                                    |
|----------------------------------------------------------------------------------------------------|----------------------------------------------------------------------------------------------------|----------------------------------------------------------------------------------------------------|
| Pošta k odeslání<br>Koncepty (16)                                                                                                    | Dotaznik - Zájezd z prostředků FKSP Doručená pošta   X Odbory   X                                                                                                    | ■ Radovan Jansa<br><u>http://moderator.gnj.</u>                                                                                                    |
| Dulezite IVT MOSS Tyrška (1) další: 22 * Kontakty Úkoly Kalendář Google Zitra (Po, 25. 1.) O7:20 Schůze s vedením 99:30 Starý Jičín Út, 26. 1. O7:40 GNJ 15:15 GNJ 16:00 MOSS schuzka 1 St, 27. 1. O7:00 GNJ 11:50 GNJ Dnes Přidat Možnostiv * Rychlé odkazy | <ul> <li>stojan.jakotyc@gnj.cz komu: mně zobrazit podrobnosti 20:29 (před 1 min.) Odpovědět v</li> <li>Jestliže se vám nedaří zobrazit nebo odeslat tento formulář, můžete ho vyplnit v režimu online.<br/>https://spreadsheets.google.com/a/gnj.cz/viewform?formkey:</li> <li>dHpsT114UWFBMV9hX1dkR0paT0d1c2c6MA</li> <li>Dotazník - Zájezd z prostředků FKSP</li> <li>Vážení kolegové, níže prosím vyplňte několik otázek, týkajících se připravovaného zájezdu, hrazeného z rozpočtu FKSP. Dotazník můžete vyplnit přimo v těle e-mailu. Po vyplnění dotazníku prosím klikněte na "Odeslat dotazník"</li> <li>Po odeslání tohoto formuláře bude zaznamenáno vaše uživatelské jméno k doméně .</li> <li>Máte zájem zúčastnit se tohoto typu zájedu? *         <ul> <li>ANO</li> <li>NE</li> <li>Jak dlouho by podle vás měl zájezd trvat?</li> <li>Jeden den</li> <li>Dva dny</li> </ul> </li> </ul> | <ul> <li>Anna Macíčková</li> <li>Kateřina Benová</li> <li>Michal Šindlář</li> <li>David Havel<br/>ehm</li> <li>Michal Hlosta</li> <li>Možnosti▼ Přidat kont</li> </ul> |
| - Dokumenty Google                                                                                                    | o many                                                                                                    |                                                                                                    |
| Prohledat posledni dokumenty                                                                                                    | Jakou lokalitu z níže nabízených preferujete?                                                                                                    |                                                                                                    |
| <ul> <li>Formuláře</li> <li>Vážení kolegové,</li> <li>6.ročník_09/10</li> <li>8.C_09/10</li> <li>8.B</li> </ul>                                                                                                    | <ul> <li>⊘ Jižní Morava</li> <li>⊘ Beskydy</li> <li>⊘ Praha</li> </ul>                                                                                                    |                                                                                                    |
| Zobrazit Všechny dokumenty »<br>* Nové *                                                                                                    | <b>Tipy na jiné lokality *</b><br>Pokud máte tip na jiné místo, napište to do této otázky                                                                                                    |                                                                                                    |
| + Vyhledávání na webu                                                                                                    | Odeslat                                                                                                    |                                                                                                    |

+

#### Co se dovím v manuálu...

- Kde Google Formuláře najdu?
- Jak vytvořím jednoduchý formulář a jak ho publikuji?
- Jak vytvořím složitější formulář s upravenou grafikou?
- Jakým způsobem zveřejním výsledky dotazníku?

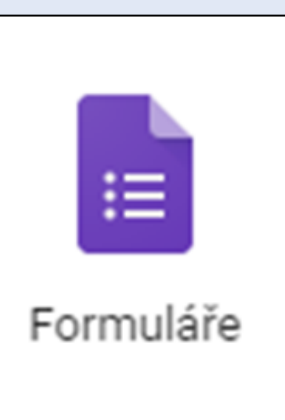

#### Mentální mapy (Mindmapping)

- Jsou dosud pravděpodobně opomíjeným nástrojem pro efektivnější plánování úkolů, časového harmonogramu a celkovou organizaci (nejen) pracovních aktivit.
- Formou vizualizace dat máte možnost graficky obsáhnout vazby mezi jednotlivými činnostmi a úkoly, což pro pochopení souvislostí je efektivnější volbou, než pouze slovní popis těchto propojení.
- Dá se velmi efektivně využít pro plánování času, řešení úkolů a pro brainstorming.
- Ve spojení s Webem 2.0 dostává novou dimenzi a to online kooperaci při tvorbě mentální mapy.

- Představte si, že formou online brainstormingu pracujete s kolegy na řešení úkolu bez ohledu na geografickou lokaci a časové dispozice.
- Tvorba nových tematických plánů tak nemusí probíhat schůzkami po kabinetech, ale online vizualizovanou prací z domova, kdy domácí "nepracovní" prostředí může naopak přispět k větší myšlenkové potenci.

- Grafická vizualizace nápadů, poznámek a myšlenek může vést k lepšímu poučení a pochopení souvislostí dané problematiky.
- Zároveň se jedná o výborný organizační prostředek pro lidský mozek, který lépe zpracovává grafické než textové informace.
- Zachycování vašich myšlenek a úvah touto formou je efektivnější a hlavně trvalejší cestou možnosti zpracovat.

- Co je to mentální mapa?
- Jak zpracovat mentální mapu?
- Jak mentální mapování využít v praxi
- Papír versus počítač
- Založení nové mapy
- Úprava mapy
- Export mapy
- Sdílení mapy
- Další funkce
- Změna nastavení účtu
- Odhlášení

| G    |  |
|------|--|
| Мару |  |

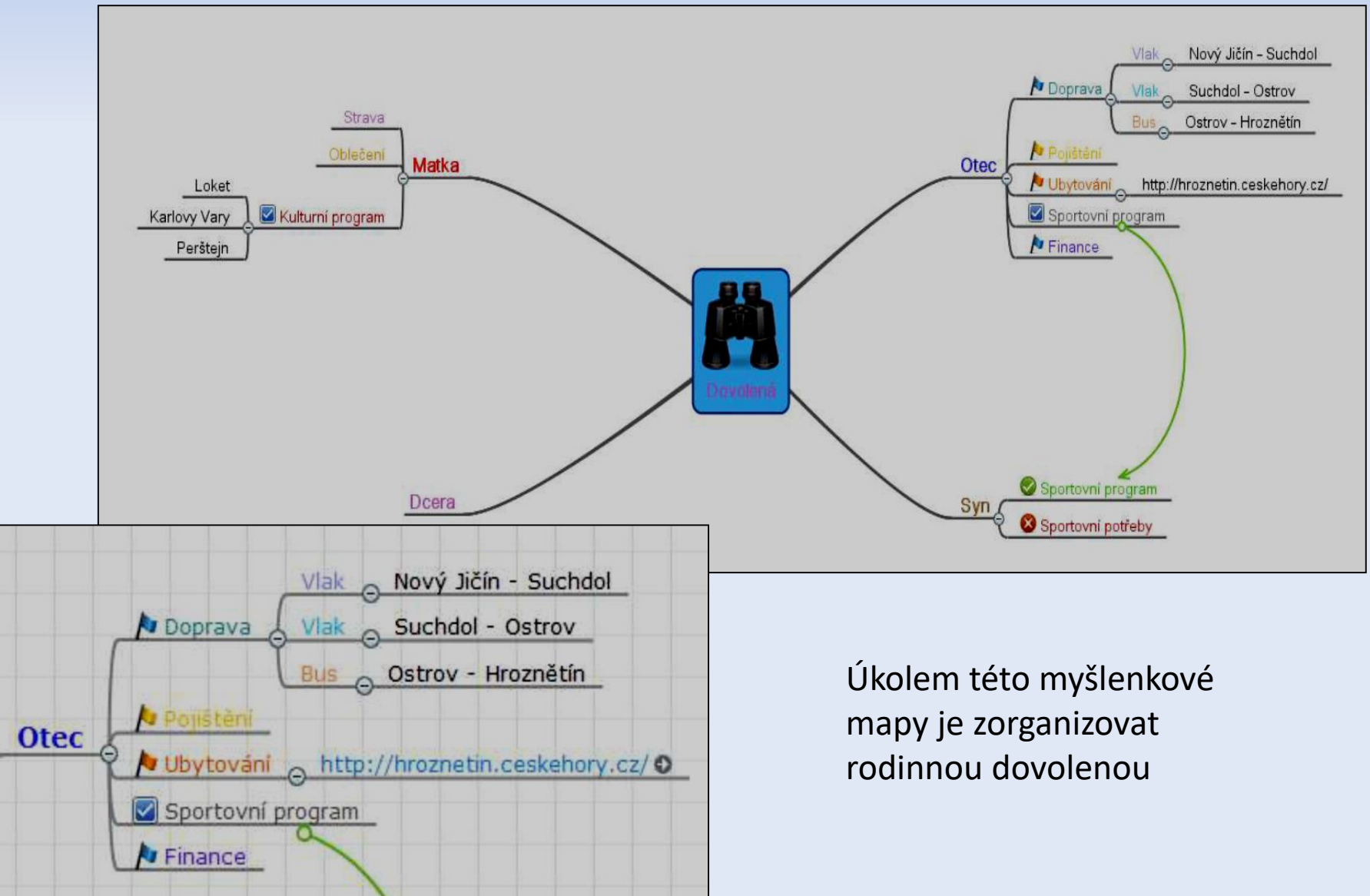

#### Jak využít mentální mapu v praxi?

- Například online kooperace nad školními projekty – grafická vizualizace problému a úkolů může přispět k efektivnějšímu uchopení vazeb mezi nimi a tím lepšímu pochopení řešeného úkolu.
- V případě, že na dlouhodobém náročném úkolu pracuje více lidí, je možnost online brainstormingu myšlenek a nápadů k nezaplacení – umožní vnímat řešený problém v souvislostech, usnadňuje analýzu složitých úloh, vnáší do práce kreativitu a podporuje hledání řešení problému.

#### Google Tag Manager

- Je to nástroj pro správu všech měřících a reklamních skriptů na webu a současně technologie, pomocí které mohou marketéři vkládat skripty/značky na web.
- sjednocuje způsob nasazení kódů v rámci webu - vaši programátoři do GTM předají informace, které v nástrojích potřebujete, a vy si určíte, ve kterém systému tato data chcete využívat.

# ZAVEDENÍ 3D TISKU DO VÝUKY

## Úvodem

- 3D tiskárny ve školách vídáme stále častěji.
- Obvykle jsou ale výsledkem pokusů zapojit tuto technologii do výuky zklamaná očekávání a další zařízení, na které akorát sedá prach.
- Jak se takovému výsledku vyhnout?

## Úvodem

 Na jaře letošního roku jsme v rámci DVVP měli možnost získat zkušenosti s 3D tiskem. V pěti sezeních jsme vytvářeli podklady pro tiskárnu a pomalu vnikali do tajů.

|    | B 3D_tiskneme_náplň ☆ 👫<br>Soubor Upravit Zobrazit Vložit Formát Data Nástroje Doplňky Nápověda |                                       |                        |                       |                      |                          |     |
|----|-------------------------------------------------------------------------------------------------|---------------------------------------|------------------------|-----------------------|----------------------|--------------------------|-----|
| ē  | <b>▼</b> - 100%                                                                                 | <ul> <li>O Pouze zobrazení</li> </ul> | •                      |                       |                      |                          | ^ 📰 |
| fx |                                                                                                 |                                       |                        |                       |                      |                          |     |
|    | A                                                                                               | в                                     | с                      | D                     | E                    | F                        |     |
| 1  |                                                                                                 | 1. sezení 20.2.2018                   | 2. sezení 6.3.2018     | 3. sezení 13.3.2018   | 4. sezení 27.3.2018  | 5. sezení 17.4.2018      |     |
| 2  | 1. hodina                                                                                       | prezentace 3D tisk                    | TinkerCAD              | SketchUp              | OnShape              | OpenScad                 |     |
| 3  | 2. hodina                                                                                       | Cookie Caster                         | TinkerCAD              | SketchUp              | OnShape              | OpenScad                 |     |
| 4  | 3. hodina                                                                                       | nastavení a první tisk                | TinkerCAD - tisk prací | SketchUp              | OnShape              | Autodesk Inventor        |     |
| 5  | 4. hodina                                                                                       | nastavení a první tisk                | jiné slicery - ukázka  | SketchUp - tisk prací | OnShape - tisk prací | nápady a ukázky užití 3D |     |
| 6  | 5. hodina                                                                                       | konstrukce tiskárny Prusa             | Sculptris              | MeshMixer             | 3D skenování         | foto 3D                  |     |
| 7  |                                                                                                 |                                       |                        |                       |                      |                          |     |

## 3D tisk

- Efektivní vzdělávání předkládá studentům učivo v několika rozdílných podobách, i proto je jeho nedílnou součástí audiovizuální technika.
- Kvalitní audiovizuální technika je v současnosti dostupná více než kdy dříve, vizualizaci učiva tak nestojí téměř nic v cestě.

#### 3D tisk – příklady

- Průmyslová škola na Proseku učí žáky pracovat s 3D tiskem už od druhého ročníku. S pomocí tiskáren skládají také praktickou část maturity.
- Cílem je připravit studenta co nejlépe na reálnou práci, která ve strojírenství 3D tisk již běžně využívá.
- Firmám slouží k testování a výrobě prototypů, na kterých si ověřují ergonomii nebo vlastnosti výrobků.
- VŠB Technická univerzita Ostrava jako jediná v Moravskoslezském kraji s úspěchem využívá 3D tisk kovů se v medicíně např. při výrobě dentálních náhrad.

#### 3D tisk

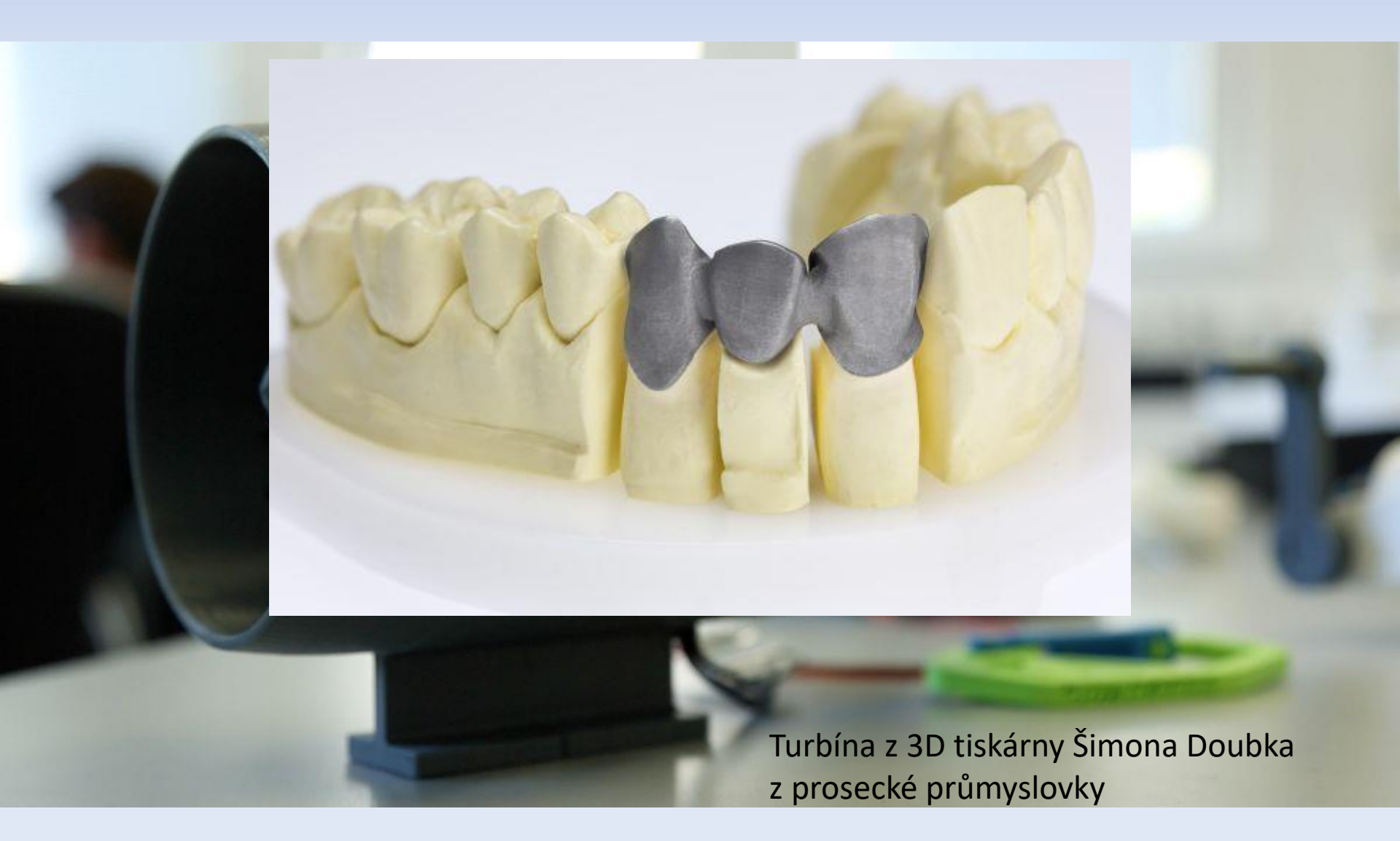

#### 3D tisk u nás na škole

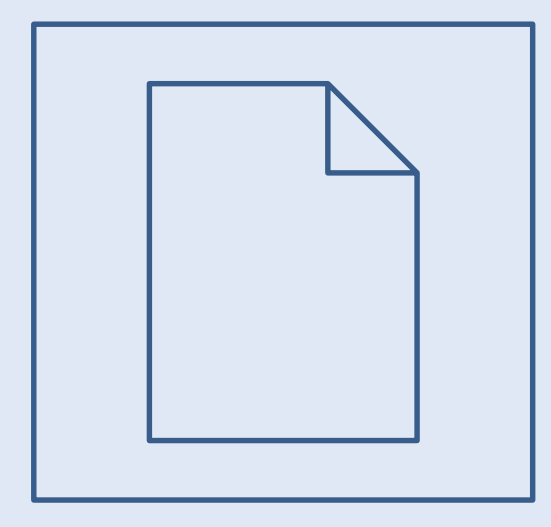

#### Má zkušenost ?

Ráda GoogleAplikací využívám k ....

- Mejlování
- Ukládání na disk
- Plánování kalendář
- Připravuji testíky formuláře

ale ještě se hodně, hodně učím

#### Závěr

- V nástrojích nabízených Googlem jsem našla zalíbení, připadají mi velmi nadčasové, líbí se mi jejich interaktivita a mnohovyužitelnost.
- Mám svá potřebná data vždy po ruce a nemusím mít každý počítač vybavený často drahým SW.
- Pomocí 3D tisku jsem si v rámci kurzu vyzkoušela vytvořit smysluplné předměty, které jsem s sebou přivezla na ukázku.

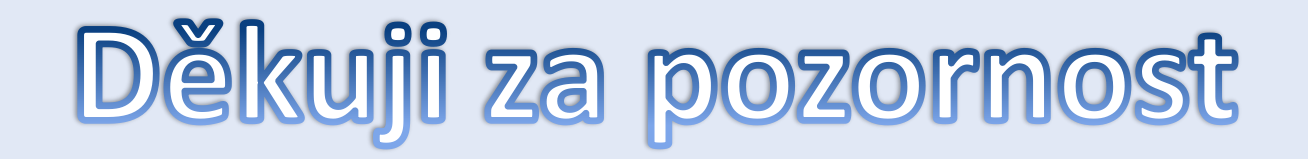

Ing. Libuše Budinská

budinská@sosfm.cz

#### Literatura

- <u>https://drive.google.com/drive/u/1/folders/1cXxl2e0IPfP</u> <u>BqcBtIRL\_pOZCdtnFMOEK</u>
- <u>https://www.pocitacveskole.cz/prednasky/jak-na-uspesne-zavedeni-3d-tisku-do-vyuky-prezentuje-jan-lokoc-streda-28-3-2018-1600-1645</u>
- <u>https://www.mmspektrum.com/clanek/jak-vhodne-integrovat-3d-tisk-do-vyuky.html</u>
- <u>https://www.mmspektrum.com/clanek/jak-vhodne-integrovat-3d-tisk-do-vyuky.html</u>
- <u>https://www.konstrukter.cz/vsb-tu-ostrava-ma-3d-</u> <u>tiskarnu-na-kov-stroj-zapujcila-spolecnost-renishaw/</u>